## Mobile Rad- und Achslastwaage AS-RLMF

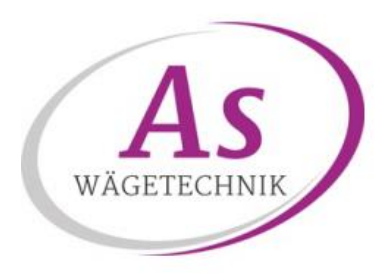

## Wägesystem zur Messung von Rad- und Achslasten

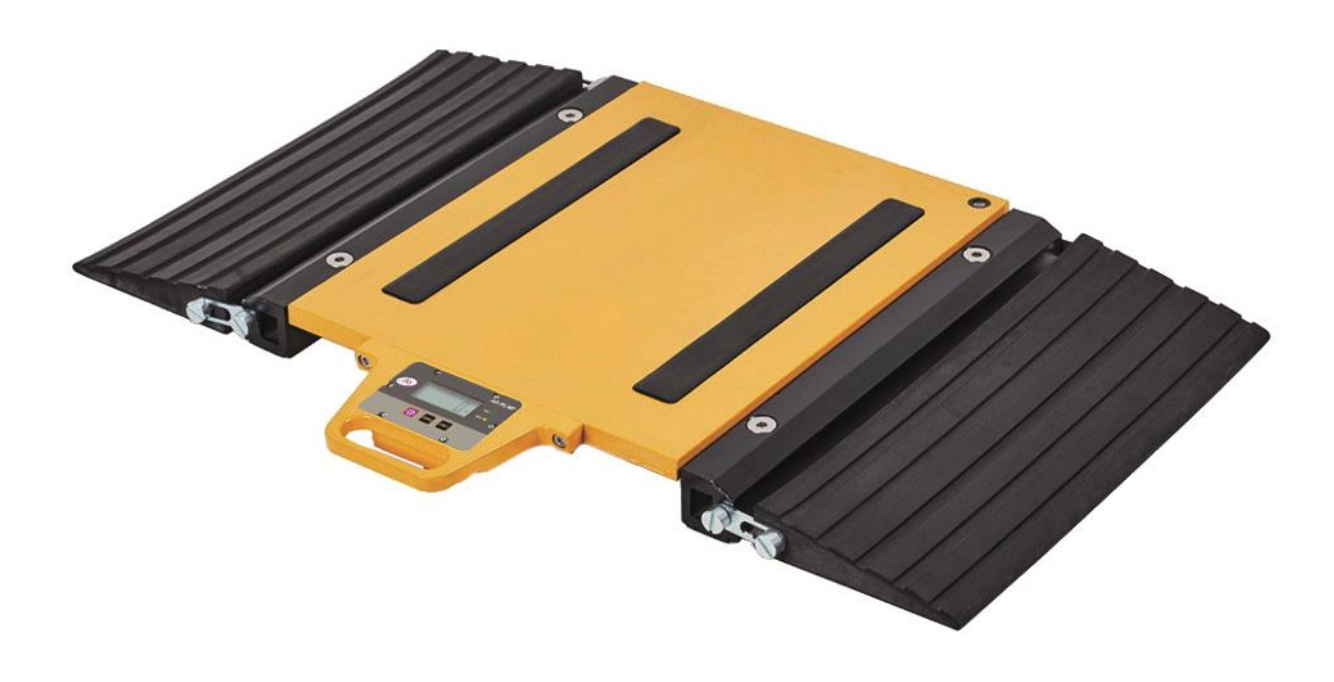

## Bedienungsanleitung

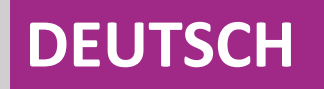

Die Bedienungsanleitung kann unter folgendem Link heruntergeladen werden:

https://www.as-waegetechnik.de/ba\_as-rlmf\_de

## Inhaltsverzeichnis

| 1) EINLEITUNG                                                            | 4  |
|--------------------------------------------------------------------------|----|
| TECHNISCHE DATEN RADLASTWAAGE AS-RLMF                                    | 5  |
| TECHNISCHE DATEN OPTIONALE FERNANZEIGE AS-WT-RLMF                        | 5  |
| 2) INSTALLATION                                                          | 6  |
| AUFSTELLFLÄCHE                                                           | 6  |
| POSITIONIERUNG DER PLATTFORMEN                                           | 6  |
| ZUSÄTZLICHE SCHUTZMASSNAHMEN                                             | 7  |
| AKKU AUFLADEN                                                            | 7  |
| GENAUIGKEIT DER RADLASTWAAGE                                             | 8  |
| ÜBERPRÜFUNG DER EIGENGENAUIGKEIT DER WAAGE                               | 8  |
| GENAUIGKEIT BEI ACHSWEISEM WÄGEN                                         | 9  |
| MESSFEHLER BEI ACHSWEISEM WÄGEN                                          | 10 |
| 3) BEDIENUNG DER RADLASTWAAGE AS-RLMF                                    | 11 |
| TASTATUR UND DISPLAY                                                     | 11 |
| BESCHREIBUNG DER TASTATUR                                                | 11 |
| BESCHREIBUNG DES LCD DISPLAYS                                            | 11 |
| EIN- UND AUSSCHALTEN                                                     | 12 |
| MANUELL NULL-PUNKT SETZEN                                                | 12 |
| UMRECHNUNG ZWISCHEN kg UND lb                                            | 12 |
| EINSTELLUNGEN                                                            | 12 |
| 4) BEDIENUNG DER FERNANZEIGE AS-WT-RLMF                                  | 13 |
| TASTATUR UND DISPLAY                                                     | 13 |
| BESCHREIBUNG DER TASTATUR                                                | 13 |
| BESCHREIBUNG DES LCD DISPLAYS                                            | 14 |
| EIN- UND AUSSCHALTEN                                                     | 14 |
| ANZEIGE UMSCHALTEN                                                       | 15 |
| MANUELL NULL-PUNKT SETZEN                                                | 15 |
| TARAGEWICHT EINSTELLEN                                                   | 15 |
| ZWISCHEN kg UND Ib UMSTELLEN                                             | 16 |
| MESSARTEN                                                                | 16 |
| EINZELWÄGUNG MIT PRINT-TASTE (WÄGUNG IN EINEM ZUG)                       | 16 |
| ERMITTLUNG DES FAHRZEUGGESAMTGEWICHTS DURCH TEILWÄGUNGEN MIT STORE-TASTE | 17 |

| AUTOMATISCHE SUMMIERUNG DER TEILWÄGUNGEN UND AUTOMATISCHER AUSDRUCK DER |    |
|-------------------------------------------------------------------------|----|
| SUMME                                                                   | 17 |
| ANZEIGE / AUSDRUCK DER GESPEICHERTEN GESAMTGEWICHTE                     | 19 |
| AUSDRUCK DER DATEN                                                      | 20 |
| STANDARD DRUCKFORMATE                                                   | 20 |
| EINSTELLUNGEN                                                           | 21 |
| 5) BEDIENUNG MIT PC-SOFTWARE AsCarSoft                                  | 22 |
| INSTALLATION / INBETRIEBNAHME                                           | 23 |
| LIVE MESSUNG                                                            | 26 |
| SCHWERPUNKT UND ANZEIGE IN %                                            | 27 |
| ACHSLASTVERWIEGUNG                                                      | 28 |
| SPEICHERUNG DER WÄGUNG UND ERSTELLEN DER PDF-DATEI                      | 31 |
| BEISPIEL DER PDF-DATEI                                                  | 32 |
| LISTE DER GESPEICHERTEN WÄGUNGEN                                        | 32 |
| ÄNDERUNG DER ANWENDERDATEN                                              | 33 |
|                                                                         |    |

Absichtliche Leerseite.

## **1** EINLEITUNG

Sehr geehrter Kunde,

wir danken Ihnen für die Auswahl unserer mobilen Rad- und Achlastwaage.

Das von Ihnen gewählte Wägesystem besteht aus zwei oder mehreren Plattformen, einschließlich der serienmäßigen Auf-/Abfahrrampen.

Sie ermöglichen die Gewichtsermittlung von Fahrzeugen sowie die Ermittlung der Lastverteilung.

Optional wird eine Funk-Fernanzeige oder ein PC-Funkempfänger inkl. Windows Software AsCarSoft geliefert, zum Ablesen der Gewichtswerte von max. 6 kabellos anschließbaren Plattformen.

Bei Systemen mit zwei Plattformen erfolgt die Messung achsweise:

die Radlasten werden <u>separat</u>, zeitlich unabhängig voneinander, durch mehrere Teilwägungen ermittelt, jeweils eine pro Fahrzeugachse.

Bei Systemen mit mehreren Plattformen erfolgt die Messung in einem Zug, sofern das System über eine Plattform für jedes Rad des Fahrzeugs verfügt: alle Radlasten werden so <u>gleichzeitig</u> ermittelt.

Die Messung kann aber auch durch mehrere, separate Teilwägungen, jeweils mit mehreren Plattformwaagen, erfolgen, falls das Gewicht eines Fahrzeuges mit mehreren Rädern ermittelt werden muss.

Bei jeder Teilwägung werden so nicht nur zwei, sondern mehreren Radlasten gleichzeitig ermittelt, sodass die Messung in diesem Falle schneller als mit nur zwei Plattformen erfolgt.

Die Radlasten können bei allen Systemen per Hand oder automatisch, durch die optionale Fernanzeige / PC Software, summiert werden: die manuelle oder automatische Summierung der verschiedenen Radlasten ergibt zusätzlich die Achslasten und das Fahrzeuggesamtgewicht.

Durch die optionale Fernanzeige oder die optionale Windows Software AsCarSoft kann das Wägesystem neben der Erfassung der Achslasten und des Fahrzeuggesamtgewichts auch das Nettogewicht - das Taragewicht kann mit leerem Fahrzeug erfasst und gespeichert werden - sowie die prozentuale Lastverteilung erfassen und die ermittelten Daten ausdrucken.

Außerdem kann die Windows Software den Schwerpunkt grafisch darstellen, die Wägedaten in einer Datenbank speichern und zusätzlich eine PDF-Datei für jede Wägung erstellen.

## **TECHNISCHE DATEN RADLASTWAAGE AS-RLMF**

- Integrierter Akku: •
- Akkustandzeit:
- Ladegerät:
- Integriertes Display:
- Integriertes Funkmodul:

IN 110 ~ 240Vac, 50/60HZ OUT 4.2Vdc/1A

3.7V/4Ah Li-ion

40 Stunden

- LCD, 5 Ziffern, Höhe 17mm
- 2.4Ghz, Reichweite ≤80m
- Betriebstemperatur und -Feuchtigkeit: -10°C ~ +40°C, ≤85%RH

## **TECHNISCHE DATEN OPTIONALE FERNANZEIGE AS-WT-RLMF**

- Integrierter Akku:
- 6.0V/4Ah
- Akkustandzeit: 40 Stunden
- IN 110 ~ 240Vac, 50/60HZ OUT 9.0Vdc/1.2A • Ladegerät: • Display: LCD, 6 Ziffern, Höhe 25mm
- Integriertes Funkmodul: 2.4Ghz, Reichweite ≤80m
- Integrierter Drucker: Thermo-Streifendrucker
- Betriebstemperatur und -Feuchtigkeit: -10°C ~ +40°C, ≤85%RH

## **2** INSTALLATION

Die Plattformen und Rampen auf den Boden stellen und korrekt positionieren.

## AUFSTELLFLÄCHE

Um zuverlässige Messungen zu gewährleisten und Beschädigungen an den Plattformen zu vermeiden, muss die Aufstellfläche für die Plattformen ein fester, ebener Untergrund sein (empfohlene Neigung unter 0,5%). Achten Sie darauf, dass sich keine größeren Gegenstände wie z.B. Steine unter den Plattformen befinden und diese eben und vollflächig aufliegt.

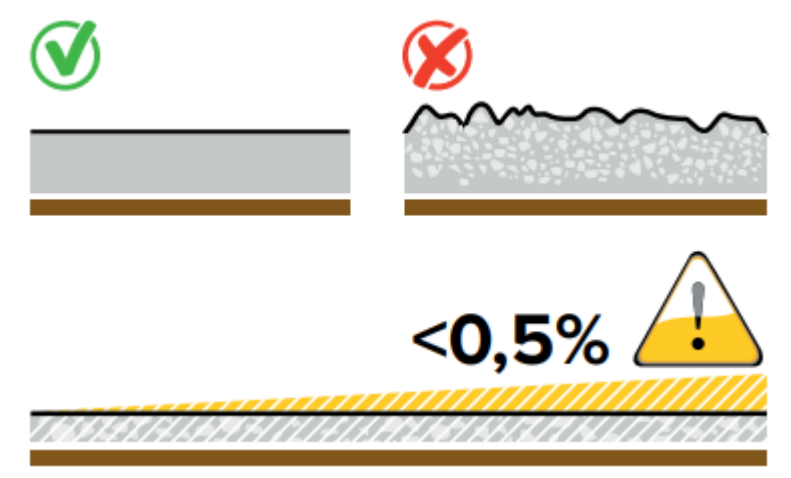

## **POSITIONIERUNG DER PLATTFORMEN**

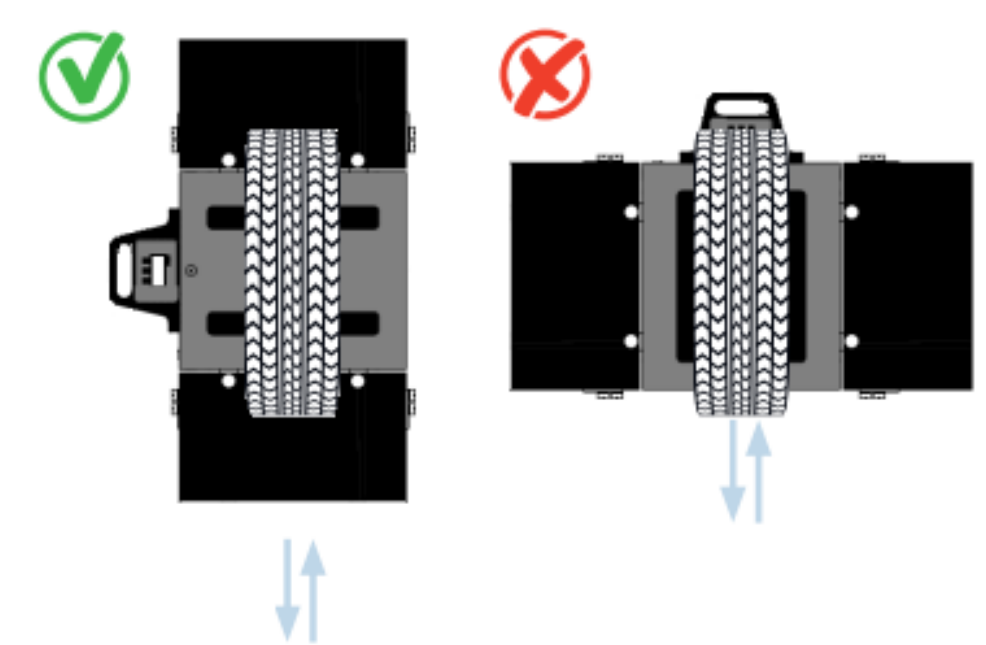

Positionieren Sie die Waage(n) immer mit dem Display seitlich nach außen (weg vom Fahrzeug). Diese Position mindert das Risiko einer Beschädigung der Rechnereinheit sowie des Displays und ermöglicht ein einfaches Ablesen der integrierten LCD-Anzeige.

## **ZUSÄTZLICHE SCHUTZMASSNAHMEN**

- Die Radlastwaagen sind mit luftbereiften Rädern und innerhalb der zulässigen Wägefläche zu belasten.
- Achten Sie bei der Verwendung der Waage darauf, diese nicht fallen zu lassen oder mit einem Fahrzeug über die Displayeinheit zu fahren. Dies könnte das integrierte Display beschädigen.
- Falls die Wägeergebnisse per Funk an die Fernanzeige übertragen werden, schließen Sie die Antenne in der Fernanzeige an. Durch die Antenne wird die größtmögliche Funkreichweite erzielt. Die Antenne kann zum Schutz nach der Nutzung wieder getrennt werden.
- Am besten eignet sich zur Reinigung der Waage ein weiches, leicht feuchtes Tuch (verwenden Sie handwarmes Wasser). Im Anschluss die Oberflächen trocken abwischen.
- Setzen Sie die Waagen keinen unzulässigen Wärmequellen aus (Einsatztemperaturbereich beachten)
- Verwenden Sie die Waage(n) nur in einer vibrationsfreien Umgebung.

#### Bitte beachten!

Jeder Versuch, das Gerät zu reparieren oder zu verändern führt zum Erlöschen unserer Gewährleistung. Das Gerät unterliegt einer 1-jährigen Gewährleistung, sofern es vom Benutzer nicht geöffnet wurde. Dies gilt auch für den integrierten Akkumulator. Tritt ein Problem mit dem Gerät oder System auf, benachrichtigen Sie bitte den Hersteller oder den Händler, von dem das Gerät erworben wurde.

## **RAMPEN FÜR LEICHTERES AUF-/ABFAHREN**

Die Plattform verfügt standardmäßig über eine Auf- und eine Abfahrrampe pro Plattform, welche an den Plattformen verschraubt werden.

Die Rampen können leicht und schnell vor der Nutzung ausgeklappt und für den Transport wieder eingeklappt werden:

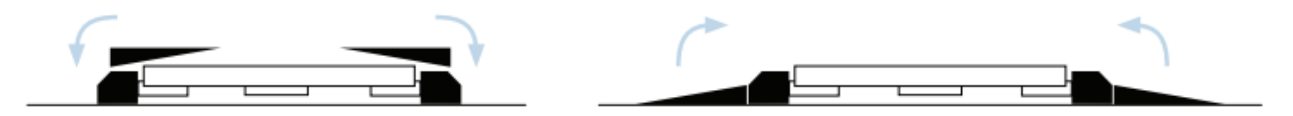

## **AKKU AUFLADEN**

Sowohl die Radlastwaage als auch die Fernanzeige sind mit einem integrierten Akku ausgestattet. Beim ersten Gebrauch oder wenn der Akku leer ist, sollten Sie ihn mit dem dafür vorgesehenen und im Lieferumfang enthaltenen Ladegerät aufladen. Verbinden Sie zuerst den Ladestecker mit der Waage und danach das Ladegerät mit einer Steckdose. Die Symbole auf dem LCD-Display zeigen den Akkuzustand an:

#### RADLASTWAAGE

- Wenn 🖾 leuchtet, ist die Ladespannung ausreichend: trennen Sie den Akku vom Netz.
- Wenn 🖾 blinkt (das Display zeigt Lobat), ist die Ladespannung zu niedrig: laden Sie den Akku auf.

#### **OPTIONALE FERNANZEIGE**

- Wenn III leuchtet, ist die Ladespannung ausreichend: trennen Sie den Akku vom Netz.
- Wenn  $\square$  leuchtet und blinkt, ist die Ladespannung zu niedrig: laden Sie den Akku auf.

Wenn Sie die Geräte für lange Zeit nicht verwenden, laden Sie den Akku bitte alle zwei Monate auf. Es wird empfohlen, den Akku einmal im Monat vollständig zu entladen: verwenden Sie die Geräte, bis ihre Batterie leer ist und sie sich automatisch abschalten.

## GENAUIGKEIT DER RADLASTWAAGE

#### ÜBERPRÜFUNG DER EIGENGENAUIGKEIT DER WAAGE

Um die ordnungsgemäße Funktion und Genauigkeit der Waage über längere Zeit zu gewährleisten, empfehlen wir die Radlastwaagen in regelmäßigen Abständen in unserem Werk überprüfen zu lassen.

Unser Fachpersonal überprüft die Waage sorgfältig, kalibriert sie mit unserem Prüfsystem und justiert sie bei Bedarf nach. Auf Anfrage kann ein Kalibrierschein zusätzlich erstellt werden.

Zur Überprüfung der Waage in unserem Werk sprechen Sie uns gerne an.

Falls gewünscht können Sie die Überprüfung jeder Plattformwaage selber bei einer geeichten Wägebrücke, wie folgt, durchführen.

Legen Sie die Plattform an den Rand der Wägebrücke, fahren Sie nur mit einem Rad auf die Plattform und vergleichen Sie die angezeigten Gewichte:

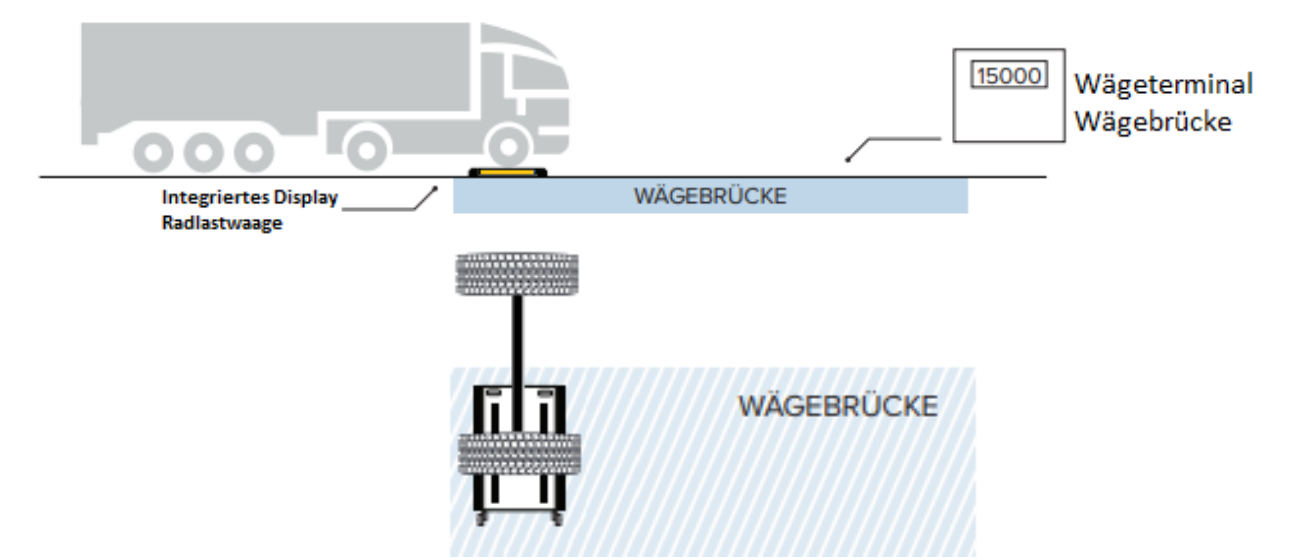

Wenn möglich drei verschiedene Fahrzeuge mit unterschiedlichen Radlasten verwenden, ideal 1/3, 2/3 und 3/3 des Wägebereichs der Radlastwaage.

Im Falle von Messfehlern außerhalb der Toleranz, schreiben Sie bitte die angezeigte Werte in folgender Tabelle auf und senden uns die Daten zu, um die mögliche Ursache und eine entsprechende Problemlösung zu finden.

|         | An                            | zeige Wägebr | ücke      | Anzeige Radlastwaage |           |  |  |
|---------|-------------------------------|--------------|-----------|----------------------|-----------|--|--|
|         | Gewicht 1 Gewicht 2 Gewicht 3 |              | Gewicht 1 | Gewicht 2            | Gewicht 3 |  |  |
| Waage 1 |                               |              |           |                      |           |  |  |
| Waage 2 |                               |              |           |                      |           |  |  |
| Waage 3 |                               |              |           |                      |           |  |  |
| Waage 4 |                               |              |           |                      |           |  |  |
| Waage 5 |                               |              |           |                      |           |  |  |
| Waage 6 |                               |              |           |                      |           |  |  |

#### GENAUIGKEIT BEI ACHSWEISEM WÄGEN

Bei dem achsweisen Wägen haben äußere Einflüsse, wie Bodenbeschaffenheit, Schiefstand des Fahrzeuges, Anzahl der Achsen, Konstruktion des Fahrwerkes sowie Beladungszustand mehr Bedeutung, als die Genauigkeit der Waage selbst.

Aus diesen Gründen kann der Höhenausgleich der Achsen bei manchen Anwendungen erforderlich sein. Der Höhenausgleich kann z.B. mit Hilfe von Holzbrettern oder durch die ebenerdige Installation der Plattformen gewährleistet werden.

Durch den Höhenausgleich der Achsen werden der Schiefstand des Fahrzeugs und damit verbundene nicht vertikalen Kräfte vermieden, insbesondere bei Fahrzeugen mit mehr als zwei Achsen bzw. mit Tandemoder Trippelachsen:

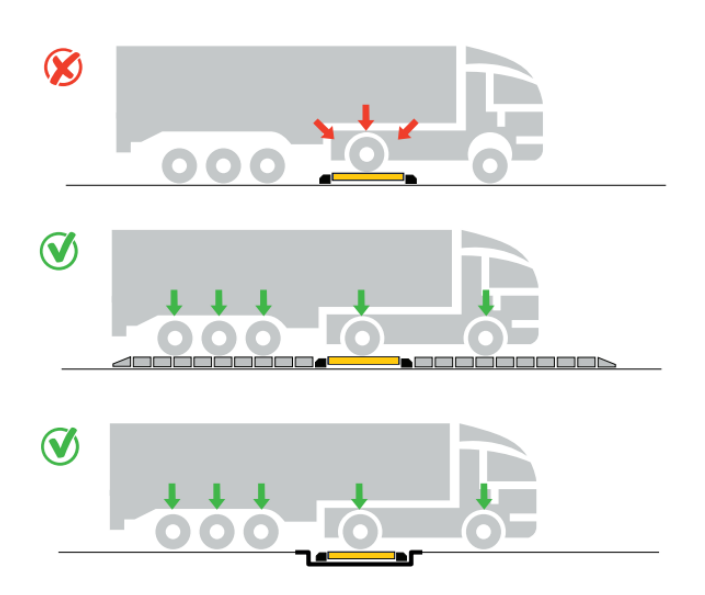

Außerdem werden Schwingungen des Fahrzeuges, sowie Reibungskräfte, verursacht durch Fahrwerkskomponenten wie Federungs- und Dämpfungssystem, durch den Höhenausgleich auch minimiert. Dadurch ist ebenfalls das dynamische Wägen mit Plattformen der Serie AS-RLM möglich.

#### MINDESTLÄNGE DES HÖHENAUSGLEICHSBEREICHES:

Wir empfehlen eine Länge, welche den gleichzeitigen Höhenausgleich der Achsen des Zugfahrzeuges und separat den gleichzeitigen Höhenausgleich der Achsen des Anhängers, ins besonders Tandem- oder Trippelachsen, gewährleistet.

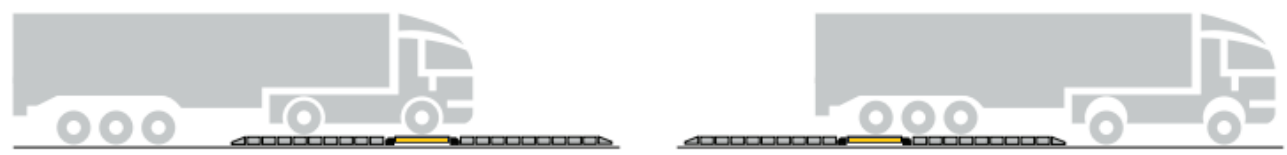

#### BESTMÖGLICHE LÄNGE DES HÖHENAUSGLEICHSBEREICHS:

Die ideale Länge entspricht dem Abstand zwischen der ersten und letzten Achsen des längsten Fahrzeugs.

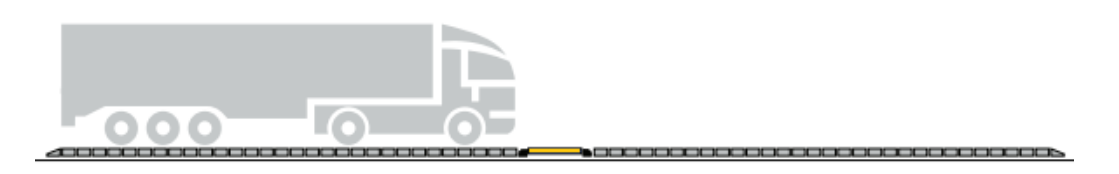

#### MESSFEHLER BEI ACHSWEISEM WÄGEN

Falls die Waage keinen Messfehler bzw. einen Messfehler innerhalb Toleranz aufweist aber das erfasste Gesamtgewicht vom Ist-Gewicht stark abweicht, empfehlen wir wie folgt fortzufahren:

- Überprüfen Sie die Bodenbeschaffenheit und wechseln Sie den Installationsort, falls dieser den Anforderungen aus Abschnitt 2 nicht entspricht.
   Möglichst eine konstante Ebene vor / nach den Plattformen und max. 0,5% Gefälle für die gesamte Beruhigungsstrecke des Fahrzeugs gewährleisten.
- Bei Fahrzeugen mit mehr als zwei Achsen, versuchen Sie den Höhenausgleich der Achse so wie vorher beschrieben, z.B. durch Holzbretter
- Bei besonderer Konstruktion des Fahrwerkes, stellen Sie den gleichzeitigen Höhenausgleich aller Achsen sicher.

Wenn die Abweichung des erfassten Gesamtgewichts vom Ist-Gewicht die von Ihnen akzeptierbare Toleranz trotzdem übersteigt, teilen Sie uns bitte die Abweichungen bei zwei unterschiedlichen Fahrzeugen mit.

Messen Sie ein leichtes sowie ein schwereres Fahrzeug, jeweils dreimal bei einer geeichten Wägebrücke und dreimal durch die Achslastwaage, dann schreiben Sie bitte die erfassten Gewichte in der unterstehenden Tabelle auf und senden uns schließlich die Daten zu.

|            |                    |                           | Ergebniss Wägebrücke |                      |                      |  |  |
|------------|--------------------|---------------------------|----------------------|----------------------|----------------------|--|--|
| Fahrzeug   | Achsen<br>(Anzahl) | Tandemachsen<br>(Ja/Nein) | Gewicht<br>Messung 1 | Gewicht<br>Messung 2 | Gewicht<br>Messung 3 |  |  |
| Fahrzeug 1 |                    |                           |                      |                      |                      |  |  |
| Fahrzeug 2 |                    |                           |                      |                      |                      |  |  |

|            |         |                       | Ergebniss Achslastwaage |           |           |
|------------|---------|-----------------------|-------------------------|-----------|-----------|
|            |         | Reifenaufstandsfläche | Gewicht                 | Gewicht   | Gewicht   |
|            |         | in Fahrtrichtung (mm) | Messung 1               | Messung 2 | Messung 3 |
|            | Achse 1 |                       |                         |           |           |
|            | Achse 2 |                       |                         |           |           |
|            | Achse 3 |                       |                         |           |           |
| Fahrzeug 1 | Achse 4 |                       |                         |           |           |
|            | Achse 5 |                       |                         |           |           |
|            | Achse 6 |                       |                         |           |           |
|            | Gesamt  |                       |                         |           |           |
|            | Achse 1 |                       |                         |           |           |
|            | Achse 2 |                       |                         |           |           |
|            | Achse 3 |                       |                         |           |           |
| Fahrzeug 2 | Achse 4 |                       |                         |           |           |
|            | Achse 5 |                       |                         |           |           |
|            | Achse 6 |                       |                         |           |           |
|            | Gesamt  |                       |                         |           |           |

# **3** BEDIENUNG DER RADLASTWAAGE AS-RLMF

In den folgenden Abschnitten wird die Standard-Bedienung des integrierten Wägeterminals mit LCD-Display und 3 Tasten kurz beschrieben. Für weitere Details sprechen Sie uns gerne an.

## TASTATUR UND DISPLAY

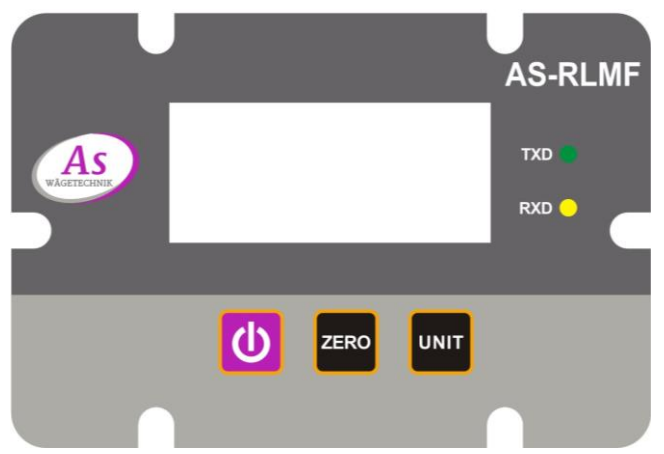

#### **BESCHREIBUNG DER TASTATUR**

| Taste | Name            | Funktion im Messbetrieb                                                              | Funktion im Setup |                              |  |
|-------|-----------------|--------------------------------------------------------------------------------------|-------------------|------------------------------|--|
| Э     | Power<br>on/off | 1 Sekunde lang drücken um ein-<br>oder auszuschalten                                 | ▼                 | Ziffer links wählen          |  |
| ZERO  | Zero            | Kurz drücken um den Nullpunkt<br>erneut zu setzen, mit Gewicht<br>innerhalb Toleranz |                   | Ziffer erhöhen               |  |
| UNIT  | Unit            | Kurz drücken um das Gewicht<br>zwischen kg und lb umzurechnen                        | لۍ                | Ziffern/Parameter Bestätigen |  |

#### **BESCHREIBUNG DES LCD DISPLAYS**

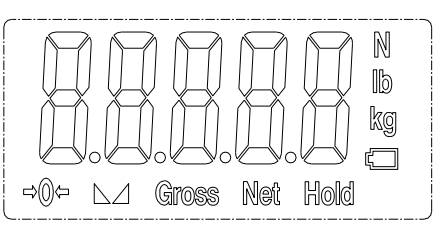

| Symbol | Beschreibung                              |
|--------|-------------------------------------------|
|        | Gewichtswert                              |
| Kg     | Die Maßeinheit ist kg                     |
| lb     | Die Maßeinheit ist lb                     |
|        | Akku-Ladezustand                          |
| Net    | Der angezeigte Wert ist das Nettogewicht  |
| Gross  | Der angezeigte Wert ist das Bruttogewicht |

| 64    | Das angezeigte Gewicht ist stabil |
|-------|-----------------------------------|
| =>0<= | Das angezeigte Gewicht ist null   |

## **EIN- UND AUSSCHALTEN**

Zum **Einschalten** drücken Sie kurz (ca. 1 Sekunde) die 🕐 Taste.

Die Waage schaltet sich ein und startet die Initialisierung.

Nach des Initialisierungsvorgangs wird der Null-Punk gesetzt und das Display zeigt 0 an. Während dieses Vorganges darf die Waage nicht belastet sein! Sobald der Vorgang abgeschlossen ist und die Waage den Null-Punkt gesetzt hat, kann mit dem Wägevorgang begonnen werden!

Die Waage ist betriebsbereit und das aktuelle Gewicht wird angezeigt.

Wird die Waage von der optionalen Funk-Fernanzeige oder der optionalen Windows Software über den Funk-Empfänger erkannt, blinken die TXD und RXD LEDs.

Zum Ausschalten drücken Sie die Taste lang: sobald das Display sich ausschaltet, können Sie die Taste loslassen. Die Waage ist jetzt ausgeschaltet.

Wenn die Spannung zu niedrig ist oder keine Bedienung erfolgt, wird die Waage automatisch ausgeschaltet.

## MANUELL NULL-PUNKT SETZEN

Sollte die Waage im unbelasteten Zustand nicht 0 kg anzeigen, kann die Waage manuell auf 0 zurückgestellt werden. Drücken Sie hierfür die Taste kurz: die Waage setzt den 0-Punkt neu und zeigt im Display anschließend 0 kg an.

## **UMRECHNUNG ZWISCHEN kg UND lb**

Drücken Sie die Taste, um das Gewicht zwischen kg und lb umzurechnen. Hinweis: die Einstellung bleibt auch nach dem Ausschalten gespeichert.

## **EINSTELLUNGEN**

Die Justieranleitung sowie die Einstellungen werden hier nicht beschrieben, bei Bedarf wenden Sie sich bitte an den Händler. Mögliche Einstellungen: Zeit für automatische Selbstausschaltung, Zeit für automatische Ausschaltung der Hintergrundbeleuchtung, Deaktivierung der Einheitsumrechnung, Funkkanal.

# **4** BEDIENUNG DER FERNANZEIGE AS-WT-RLMF

In den folgenden Abschnitten wird die Standard-Bedienung der optional erhältlichen mobilen Fernanzeige mit LCD-Display und 8 Tasten kurz beschrieben. Für weitere Details sprechen Sie uns gerne an. Mit der Fernanzeige können die Messdaten von bis zu 6 Waagen summiert werden. **Das Summengewicht wird auf dem Display der Fernanzeige angezeigt.** 

## TASTATUR UND DISPLAY

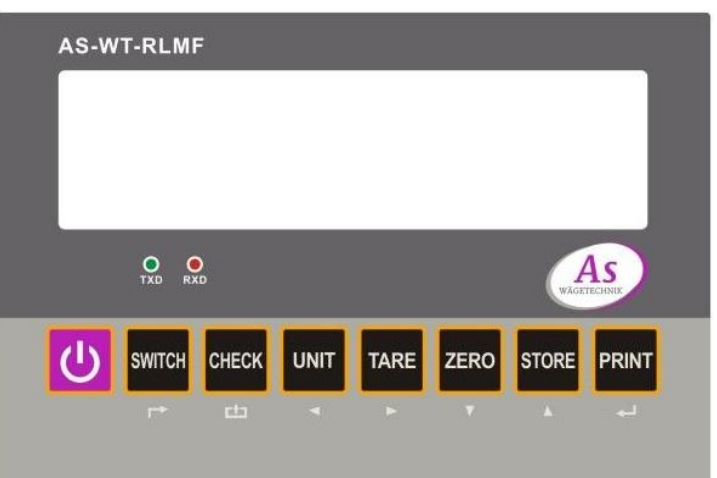

#### **BESCHREIBUNG DER TASTATUR**

| Taste  | Name            | Funktion im Messbetrieb                                                                                                    |
|--------|-----------------|----------------------------------------------------------------------------------------------------|
| Ģ      | Power<br>on/off | 1 Sekunde lang drücken um ein- oder auszuschalten                                                                                                    |
| SWITCH | Switch          | Schaltet die Anzeige zwischen den Radlasten und dem Gesamtgewicht um.                                                                                    |
| CHECK  | Check           | Kurz drücken um die gespeicherten Gesamtgewichte abzulesen oder ausdrucken.                                                                              |
| UNIT   | Unit            | Kurz drücken um das Gewicht zwischen kg und lb umzustellen                                                                                               |
| TARE   | Tare            | Wenn kein Taragewicht vorhanden, kurz drücken um das Gewicht zu tarieren.<br>Wenn Taragewicht vorhanden ist, kurz drücken um das Taragewicht zu löschen. |
| ZERO   | Zero            | Kurz drücken um den Nullpunkt erneut zu setzen, mit Gewicht innerhalb +/- 2% des<br>Wägebereichs                                                         |
| STORE  | Store           | Kurz drücken um eine Teilwägung durchzuführen und die Radlasten zu summieren.                                                                            |
| PRINT  | Print           | Kurz drücken um eine Einzelwägung durchzuführen oder die Summe mehrerer<br>Teilwägungen zu berechnen.                                                    |

#### **BESCHREIBUNG DES LCD DISPLAYS**

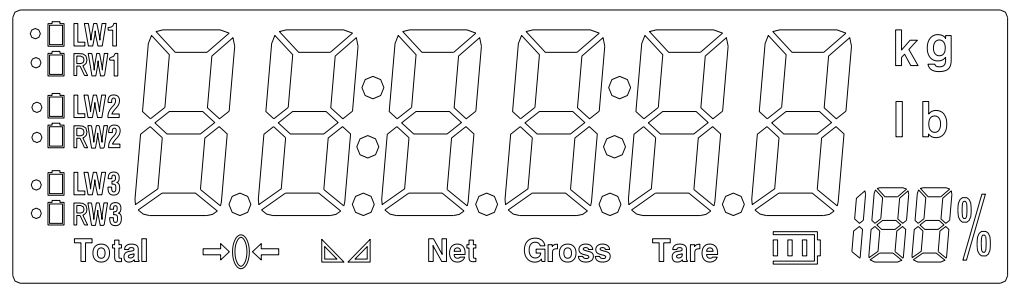

| Symbol  | Beschreibung                                                                                  |
|---------|-----------------------------------------------------------------------------------------------|
|         | Gewichtswert                                                                                  |
|         | Lastverteilung in %                                                                           |
| Kg      | Die Maßeinheit ist kg                                                                         |
| lb      | Die Maßeinheit ist lb                                                                         |
| Tare    | Taragewicht eingestellt                                                                       |
| Gross   | Der angezeigte Wert ist ein Bruttogewicht                                                     |
| Net     | Der angezeigte Wert ist ein Nettogewicht                                                      |
| N/      | Das angezeigte Gewicht ist stabil                                                             |
| =>0<=   | Das angezeigte Gewicht ist null                                                               |
| LW1     | Der angezeigte Wert ist das Gewicht auf der Radlastwaage 1 (Radlast links der ersten Achse)   |
| RW1     | Der angezeigte Wert ist das Gewicht auf der Radlastwaage 2 (Radlast rechts der ersten Achse)  |
| LW2     | Der angezeigte Wert ist das Gewicht auf der Radlastwaage 3 (Radlast links der zweiten Achse)  |
| RW2     | Der angezeigte Wert ist das Gewicht auf der Radlastwaage 4 (Radlast rechts der zweiten Achse) |
| LW3     | Der angezeigte Wert ist das Gewicht auf der Radlastwaage 5 (Radlast links der dritten Achse)  |
| RW3     | Der angezeigte Wert ist das Gewicht auf der Radlastwaage 6 (Radlast rechts der dritten Achse) |
| Total   | Der angezeigte Wert ist ein Gesamtgewicht                                                     |
| ° 🗋 LW1 | Akku-Ladezustand der entsprechenden angeschlossenen Radlastwaage                              |
|         | Akku-Ladezustand der Fernanzeige                                                              |

## **EIN- UND AUSSCHALTEN**

Schalten Sie zuerst alle Radlastwaagen ein und danach die Fernanzeige.

Die Fernanzeige wird bereits vorkonfiguriert für die Kommunikation in den gelieferten Waagen geliefert. **Achtung:** Bitte beachten Sie grundsätzlich, dass pro System für alle Waagen und die Fernanzeige der gleiche Funkkanal eingestellt werden muss.

Zum **Einschalten** der Fernanzeige drücken Sie kurz (ca. 1 Sekunde) die **D** Taste. Die Fernanzeige schaltet ein und startet die Initialisierung.

Nach der Initialisierung sucht die Fernanzeige alle Radlastwaagen.

Während dieses Vorganges müssen alle Radlastwaagen bereits eingeschaltet sein! Sobald der Vorgang abgeschlossen ist und die Fernanzeige alle Radlastwaagen erkennt, kann mit dem Wägevorgang begonnen werden! Die Waage ist betriebsbereit und das aktuelle Gesamtgewicht wird angezeigt.

Werden die Radlastwaagen erkannt, blinken die TXD und RXD LEDs.

Wenn eine Radlastwaage nicht erkannt wird, zeigt das Display ERR01-ERR06, wobei die Nummer die nicht erkannte Radlastwaage signalisiert: überprüfen Sie bitte den Antennenstecker und die Radlastwaagen.

Zum Ausschalten drücken Sie die Taste lang: sobald sich das Display ausgeschaltet hat, können Sie die Taste loslassen. Die Waage ist jetzt ausgeschaltet.

Wenn die Spannung zu niedrig ist oder keine Bedienung erfolgt, wird die Waage automatisch ausgeschaltet.

## **ANZEIGE UMSCHALTEN**

Nach dem Einschalten des Wägeterminals, zeigt das Display die Summe der Gewichte auf allen angeschlossenen Radlastwaagen an.

Durch Drücken der Taste kann die Anzeige umgeschaltet werden, um die jeweilige Radlast und die prozentuale Lastverteilung der Radlastwaagen separat anzuzeigen.

Der angezeigte Wert wird durch das entsprechende Symbol signalisiert.

#### **BEISPIEL:**

- Das Display zeigt die Summe und nur das Symbol Total erscheint
- die Taste drücken um das Gewicht und die prozentuale Lastverteilung auf der Radlastwaage 1 anzuzeigen: nun erscheint nur das Symbol LW1 auf dem Display und die Radlast links der ersten Achse wird sowohl als Radlast, als auch in Prozent zum Gesamtgewicht angezeigt.
- die Taste jedes Mal erneut drücken, um das Gewicht und die prozentuale Lastverteilung auf der nächsten Radlastwaage anzuzeigen
- wenn die Daten der letzten Radlastwaage angezeigt werden, die Taste werden, um auf die Anzeige der Summe zurückzukehren.

## MANUELL NULL-PUNKT SETZEN

Sollte die Fernanzeige im unbelasteten Zustand der Radlastwaagen nicht 0 kg anzeigen, kann die Anzeige

manuell auf 0 zurückgestellt werden. Drücken Sie hierfür die Taste kurz:

die Waage setzt den 0-Punkt neu und zeigt im Display anschließend 0 kg an.

Wenn sich die Plattform im folgenden Zustand befindet, ist die Funktion nicht möglich:

- 1. ERR10: das Gewicht ist nicht stabil;
- 2. ERR11: im Tara-Zustand;
- 3. ERR12: das Gewicht liegt außerhalb des Nullstellbereichs

## TARAGEWICHT EINSTELLEN

Drücken Sie im normalen Wägemodus auf Tare, um das Leergewicht als Taragewicht festzulegen.

Drücken Sie im normalen Wägemodus oder im Summiermodus gleichzeitig auf und PRMT, um das

Taragewicht voreinzustellen, drücken Sie zum Bestätigen, das Display zeigt nur im normalen Wägemodus das Nettogewicht an, im Summiermodus wird das Bruttogewicht weiterhin angezeigt. Das Display zeigt die Symbole Netto und Tara an.

Drücken Sie auf <sup>TME</sup>, um den Tarawert zu löschen, das Display zeigt m normalen Wägemodus das Bruttogewicht erneut an.

## ZWISCHEN kg UND Ib UMSTELLEN

Drücken Sie die Taste, um die Gewichtsanzeuge zwischen kg und lb umzustellen. Hinweis: die Funktion ist nicht möglich während eines Summiervorganges.

## **MESSARTEN**

#### NORMALER WÄGEMODUS: EINZELWÄGUNG MIT PRINT-TASTE (WÄGUNG IN EINEM ZUG)

Bei diesem Funktionsmodus wird das Fahrzeug in einem Zug mit mehreren Radlastwaagen gewogen. Derzeit kann die Fernanzeige die Messwerte von bis zu 6 Radlastwaagen gleichzeitig erfassen.

Wenn das System über eine Plattformwaage für jedes Rad des Fahrzeuges verfügt, können alle Radlasten und das Fahrzeuggesamtgewicht durch diese Messart gleichzeitig, in einem Zug ermittelt werden.

Es ist möglich ein Taragewicht automatisch vom ermittelten Gesamtgewicht abzuziehen, solange das Gesamtgewicht größer als das Taragewicht ist, indem man ein Taragewicht per Hand vor der Wägung eingibt oder das Leergewicht mit der Print-Taste als Taragewicht festlegt.

Gleichzeitig zu der Wägung erfolgt der Ausdruck der Radlasten, Achslasten und des Gesamtgewichts sowie, wenn vorhanden, des Taragewichts und des sich daraus ergebenen Nettogewichts.

#### Ablauf

Um die Einzelwägung durchzuführen, gehen Sie wie folgt vor:

- Wählen Sie die Summenanzeige
- Wenn gewünscht, geben Sie ein Taragewicht manuell ein oder legen Sie das Leergewicht als Taragewicht fest, wie in den vorherigen Abschnitten beschrieben; das Wägeterminal zieht das Taragewicht aus dem angezeigten Bruttogewicht ab.
- Fahren Sie das Fahrzeug möglichst mittig auf die Radlastwaagen.
- Überprüfen Sie, dass sich jedes Rad auf einer Radlastwaage und innerhalb der zulässigen Wägefläche befindet – der Reifen soll den Boden oder die Rampen nicht berühren.

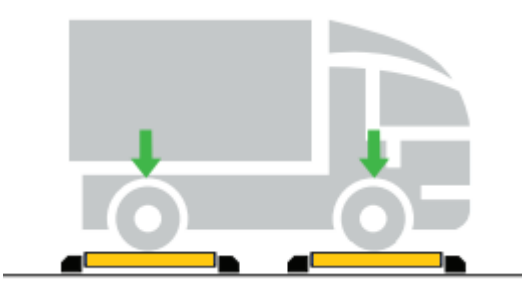

 Warten Sie einige Sekunden und dann drücken Sie die <sup>ENT</sup> Taste; alle Radlasten, Achslasten und die Summe werden gleichzeitig ermittelt, wenn die Gewichtsanzeige stabil ist.
 Nach der Erfassung des Gewichts führt das Wägeterminal einen Belegdruck mit den erfassten Radlasten, den entsprechenden errechneten Achslasten, dem Gesamtgewicht und, wenn vorhanden, dem Taragewicht und dem sich daraus ergebene Differenzgewicht aus.

#### ANMERKUNG:

Die Radlasten werden standardmäßig nur als Gewicht ausgedruckt; der Ausdruck der Radlasten in Prozent zu der Summe kann kostenpflichtig **durch unseren Kundendienst** aktiviert werden.

#### SUMMIERMODUS: ERMITTLUNG DES GESAMTGEWICHTS DURCH TEILWÄGUNGEN MIT STORE-TASTE

Bei diesem Funktionsmodus wird das Fahrzeug durch mehrere Teilwägungen gewogen, mit zwei (achsweise Wägung) oder auch mehreren Radlastwaagen.

Derzeit kann die Fernanzeige die Messwerte von bis zu 6 Radlastwaagen gleichzeitig anzeigen.

Falls nicht für jedes Rad des Fahrzeuges eine separate Radlastwaage vorhanden ist, können alle Radlasten des Fahrzeugs durch diese Art der Messung separat ermittelt und daher auch von der Fernanzeige addiert und dargestellt werden.

Es ist möglich ein Taragewicht automatisch vom ermittelten Gesamtgewicht abzuziehen, solange das Gesamtgewicht größer als das Taragewicht ist, indem man ein Taragewicht per Hand vor der Wägung eingibt.

Am Ende aller Teilwägungen erfolgt der Ausdruck der Radlasten, Achslasten und des Gesamtgewichts sowie, wenn vorhanden, des Taragewichts und des sich daraus ergebenen Nettogewichts.

#### Ablauf mit zwei Plattformen

Um die Einzelwägung durchzuführen, gehen Sie wie folgt vor:

- Wählen Sie die Summenanzeige
- Wenn gewünscht, geben Sie ein Taragewicht manuell ein, wie in den vorherigen Abschnitten beschrieben; das Wägeterminal zieht das Taragewicht nicht aus dem angezeigten Bruttogewicht, sondern nur im Ausdruck aus dem erfassten Gesamtgewicht ab.
- Fahren Sie mit der ersten Achse des Fahrzeugs mittig auf die zwei Radlastwaagen.
- Überprüfen Sie, dass sich jedes Rad auf einer Radlastwaage und innerhalb der zulässigen Wägefläche befindet – der Reifen soll den Boden oder die Rampen nicht berühren.

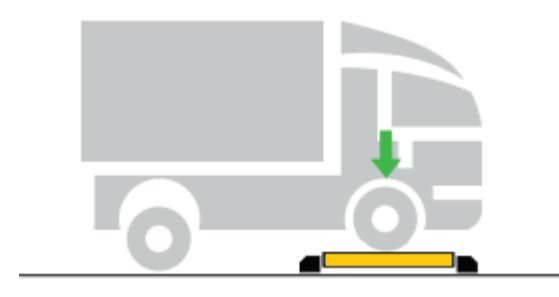

- Warten Sie einige Sekunden und dann drücken Sie die Taste oder warten Sie auf die automatische Summierung, falls durch unseren Kundendienst kostenpflichtig aktiviert; die Radlasten der ersten Achse werden ermittelt, wenn die Gewichtsanzeige stabil ist.
   Nach der Erfassung der Radlasten der ersten Achse führt das Wägeterminal einen Belegdruck mit den erfassten Gewichten aus.
- Fahren Sie mit der nächsten Achse des Fahrzeugs mittig auf die zwei Radlastwaagen.

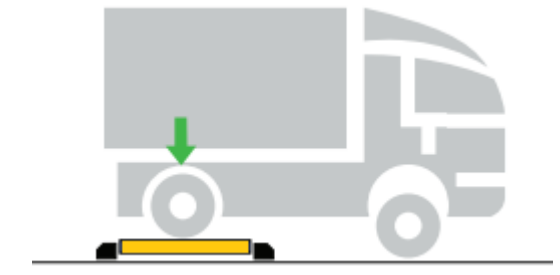

- Warten Sie einige Sekunden und drücken dann die Taste oder warten Sie auf die automatische Summierung, falls durch unseren Kundendienst kostenpflichtig aktiviert; die Radlasten der zweiten Achse werden ermittelt, wenn die Gewichtsanzeige stabil ist.
   Nach der Erfassung der Radlasten der zweiten Achse führt das Wägeterminal einen Belegdruck mit den erfassten Gewichten aus.
- Fahren Sie solange fort, bis Sie sämtliche Achslasten des Fahrzeuges ermittelt haben.
- Die Wägung wird durch Drücken der Taste wird beendet oder, falls **durch unseren Kundendienst** kostenpflichtig aktiviert, automatisch beim Erreichen der vorprogrammierten Anzahl der Achsen.
- Das Wägeterminal führt einen Belegdruck mit dem Gesamtgewicht und, wenn vorhanden, dem Taragewicht und dem sich daraus ergebenden Differenzgewicht aus.

#### Ablauf mit vier Plattformen

Um die Einzelwägung durchzuführen, gehen Sie wie folgt vor:

- Wählen Sie die Summenanzeige
- Wenn gewünscht, geben Sie ein Taragewicht manuell ein, wie in den vorherigen Abschnitten beschrieben; das Wägeterminal zieht das Taragewicht nicht aus dem angezeigten Bruttogewicht, sondern nur im Ausdruck aus dem erfassten Gesamtgewicht ab.
- Fahren Sie mit den ersten zwei Achsen des Fahrzeugs mittig auf die vier Radlastwaagen und halten Sie an.
- Überprüfen Sie, dass sich jedes Rad auf einer Radlastwaage und innerhalb der zulässigen Wägefläche befindet – der Reifen soll den Boden oder die Rampen nicht berühren.

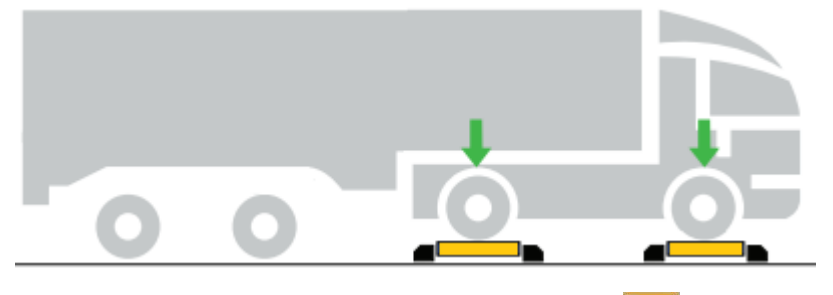

- Warten Sie einige Sekunden und drücken dann die Taste oder warten Sie auf die automatische Summierung, falls **durch unseren Kundendienst** kostenpflichtig aktiviert; die Radlasten der ersten zwei Achsen werden ermittelt, wenn die Gewichtsanzeige stabil ist.

Nach der Erfassung der Radlasten der ersten zwei Achsen führt das Wägeterminal einen Belegdruck mit den erfassten Gewichten aus.

- Fahren Sie mit den nächsten zwei Achsen des Fahrzeugs jeweils mittig auf die vier Radlastwaagen.

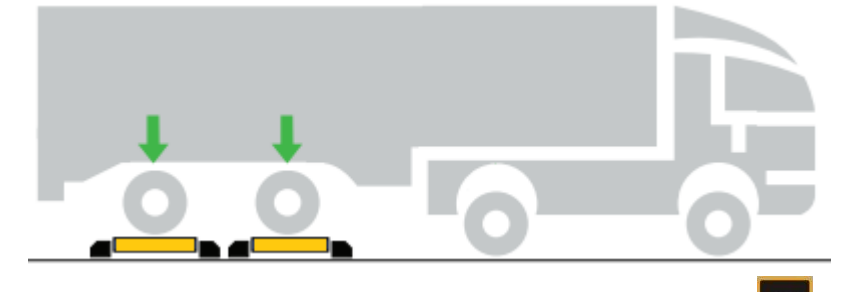

- Warten Sie einige Sekunden und dann drücken Sie die Taste oder warten Sie auf die automatische Summierung, falls **durch unseren Kundendienst** kostenpflichtig aktiviert; die Radlasten der dritten und vierten Achse werden ermittelt, wenn die Gewichtsanzeige stabil ist.

Nach der Erfassung der Radlasten der dritten und vierten Achse führt das Wägeterminal einen Belegdruck mit den erfassten Gewichten aus.

- Fahren Sie solange fort, bis Sie alle Achslasten des Fahrzeuges ermittelt haben.
- Die Wägung wird durch Drücken der Taste weisendet oder, falls **durch unseren Kundendienst** kostenpflichtig aktiviert, automatisch beim Erreichen der vorprogrammierten Anzahl von Achsen.
- Das Wägeterminal führt einen Belegdruck mit dem Gesamtgewicht und, wenn vorhanden, dem Taragewicht und dem sich daraus ergebene Differenzgewicht aus.

#### AUTOMATISCHE SUMMIERUNG DER TEILWÄGUNGEN UND AUTOMATISCHER AUSDRUCK DER SUMME

Falls **durch unseren Kundendienst** kostenpflichtig aktiviert kann das Wägeterminal die Summierung der Teilwägungen automatisch durchführen und die Summe der Messwerte beim Erreichen der vorprogrammierten Anzahl von Achsen automatisch ausdrucken.

## **ANZEIGE / AUSDRUCK DER GESPEICHERTEN GESAMTGEWICHTE**

Das Wägeterminal kann bis zu 1200 Gesamtgewichte speichern.

Drücken Sie die <sup>CHECK</sup> Taste, um das Menü zum Ablesen/Audrucken der gespeicherten Gesamtgewichte aufzurufen. Drücken Sie die Taste erneut, wenn Sie das Menü verlassen möchten.

Die Anzeige zeigt C xxxx an, wobei xxxx der letzte gespeicherte Datensatz ist, z.B. C 0030 bedeutet Datensatz 0030 von 9999. Wenn Sie den Datensatz 0020 ablesen möchten, geben Sie C 0020 durch die

Pfeil-Tasten ein und drücken Sie die PIT Taste. Das Display zeigt - EAd- 🛛 an, wählen Sie 1 und drücken Sie

die Taste, wenn Sie das Gesamtgewicht auf dem Display ablesen möchten, oder wählen Sie 0 und

drücken Sie die PNT Taste, um das Ablesen zu überspringen.

Das Display zeigt in Folge Datum, Uhrzeit, Anzahl von ermittelten Achslasten, Tara- und Gesamtgewicht an.

Danach zeigt das Display אייה ב- 🛛 an, wählen Sie 1 und drücken Sie die 🏧 Taste, wenn Sie das

Gesamtgewicht ausdrucken möchten, oder wählen Sie 0 und drücken Sie die **Privi** Taste, um das Ausdrucken zu überspringen.

Das Wägeterminal führt einen Belegdruck mit dem Gesamtgewicht aus und kehrt dann zur Eingabe des gespeicherten Datensatzes zurück.

Sie können weitere Datensätze Ablesen/Ausdrucken oder die Taste drücken, um das Menü zu verlassen.

## **AUSDRUCK DER DATEN**

Nach erfolgreichen Wägung erfolgt ein Ausdruck, wenn nicht deaktiviert.

Vor jeder Wägung und daher vor jedem Ausdruck soll die Anzeige auf null gesetzt werden.

#### Hinweise:

1. Im Summiermodus, wenn die Anzahl der eingestellten Achsen noch nicht erreicht ist, können Sie die PRINT-Taste drücken, um das Gesamtgewicht direkt angezeigt zu bekommen;

2. Drücken Sie gleichzeitig auf STORE und PRINT, um mehr als eine Kopie vom letzten Druckbeleg zu erhalten.

| Englisch                 |              | Deutsch                  |           | Englisch                 |              | Deutsch                  |              |
|--------------------------|--------------|--------------------------|-----------|--------------------------|--------------|--------------------------|--------------|
| Vier Pla                 | attformen    | Vier Plattformen         |           | Sechs Plattformen        |              | Sechs Plattformen        |              |
| KOPFZEILE 1 (wenn konf.) |              | KOPFZEILE 1 (wenn konf.) |           | KOPFZEILE 1 (wenn konf.) |              | KOPFZEILE 1 (wenn konf.) |              |
| •••                      |              |                          |           |                          |              |                          |              |
| KOPFZEILE 6              | (wenn konf.) | KOPFZEILE 6 (we          | nn konf.) | KOPFZEILE 6              | (wenn konf.) | KOPFZEILE 6              | (wenn konf.) |
|                          |              |                          |           |                          |              |                          |              |
| NO.:                     | 0575         | NO. :                    | 0575      | NO.:                     | 0575         | NO. :                    | 0575         |
| Date:                    | 10-12-2020   | Datum: 1                 | 0.12.2020 | Date:                    | 10-12-2020   | Datum:                   | 10.12.2020   |
| Time:                    | 09:13:00     | Uhrzeit:                 | 09:13:00  | Time:                    | 09:13:00     | Uhrzeit:                 | 09:13:00     |
| Vehicle:                 | 0000         | Fahrzeug:                | 0000      | Vehicle:                 | 0000         | Fahrzeug:                | 0000         |
| Operator:                | 00           | Bediener:                | 00        | Operator:                | 00           | Bediener:                | 00           |
|                          |              |                          |           |                          |              |                          |              |
| *****                    | *****        | *****                    | *****     | *****                    | *****        | ******                   | ****         |
|                          |              |                          |           |                          |              |                          |              |
| Front left:              | 429.0kg      | Vorne links:             | 429. 0kg  | LW1:                     | 429.0kg      | LW1:                     | 429.0kg      |
| Front right:             | 413.5kg      | Vorne rechts:            | 413.5kg   | RW1:                     | 413.5kg      | RW1:                     | 413.5kg      |
| Front axle:              | 842.5kg      | Vorderachse:             | 842. 5kg  | Axle1:                   | 842.5kg      | Achse 1:                 | 842.5kg      |
|                          |              |                          |           |                          |              |                          |              |
| Rear left:               | 319.0kg      | Hinten links:            | 319.0kg   | LW2:                     | 319.0kg      | LW2:                     | 319.0kg      |
| Rear right:              | 293.0kg      | Hinten rechts:           | 293. Okg  | RW2:                     | 293.0kg      | RW2:                     | 293.0kg      |
| Rear axle:               | 612.0kg      | Hinterachse:             | 612.0kg   | Axle2:                   | 612.0kg      | Achse 2:                 | 612.0kg      |
|                          |              |                          |           |                          |              |                          |              |
| *****                    | *****        | ****                     |           | LW3:                     | 519.0kg      | LW3:                     | 519.0kg      |
|                          |              |                          |           | RW3:                     | 493.0kg      | RW3:                     | 493.0kg      |
| Gross:                   | 1554.5kg     | Brutto:                  | 1554.5kg  | Axle3:                   | 1012.0kg     | Achse 3:                 | 1012.0kg     |
| Tare:                    | 100.0kg      | Tara:                    | 100.0kg   |                          |              |                          |              |
| Net:                     | 1454.5kg     | Netto:                   | 1454.5kg  | ******                   | ****         | ******                   | *****        |
|                          |              |                          |           |                          |              |                          |              |
|                          |              |                          |           | Gross:                   | 2466.5kg     | Brutto:                  | 2466.5kg     |
|                          |              |                          |           | Tare:                    | 100.0kg      | Tara:                    | 100.0kg      |
|                          |              |                          |           | Net:                     | 2366. 5kg    | Netto:                   | 2366.5kg     |

#### STANDARD DRUCKFORMATE IM NORMALEN WÄGEMODUS

| Englisch    |                | Deutsch                  |              | Eng         | Englisch                 |             | Deutsch                  |  |
|-------------|----------------|--------------------------|--------------|-------------|--------------------------|-------------|--------------------------|--|
| Zwei        | Achsen         | Zwei                     | Achsen       | Drei        | Drei Achsen              |             | Drei Achsen              |  |
| KOPFZEILE 1 | (wenn konf.)   | KOPFZEILE 1 (wenn konf.) |              | KOPFZEILE 1 | KOPFZEILE 1 (wenn konf.) |             | KOPFZEILE 1 (wenn konf.) |  |
|             |                |                          |              |             |                          |             |                          |  |
| KOPFZEILE 6 | 🤅 (wenn konf.) | KOPFZEILE 6              | (wenn konf.) | KOPFZEILE 6 | 🤅 (wenn konf.)           | KOPFZEILE 6 | (wenn konf.)             |  |
|             |                |                          |              |             |                          |             |                          |  |
| NO.:        | 0575           | NO. :                    | 0575         | NO. :       | 0575                     | NO. :       | 0575                     |  |
| Date:       | 10-12-2020     | Datum:                   | 10.12.2020   | Date:       | 10-12-2020               | Datum:      | 10.12.2020               |  |
| Time:       | 09:13:00       | Uhrzeit:                 | 09:13:00     | Time:       | 09:13:00                 | Uhrzeit:    | 09:13:00                 |  |
| Vehicle:    | 0000           | Fahrzeug:                | 0000         | Vehicle:    | 0000                     | Fahrzeug:   | 0000                     |  |
| Operator:   | 00             | Bediener:                | 00           | Operator:   | 00                       | Bediener:   | 00                       |  |
|             |                |                          |              |             |                          |             |                          |  |
| *******     | *****          | ******                   | ****         | *****       | *****                    | *****       | *****                    |  |
|             |                |                          |              |             |                          |             |                          |  |
| left:       | 429.0kg        | links:                   | 429.0kg      | left:       | 429.0kg                  | links:      | 429.0kg                  |  |
| right:      | 413.5kg        | rechts:                  | 413.5kg      | right:      | 413.5kg                  | rechts:     | 413.5kg                  |  |
| Axle 1:     | 842.5kg        | Achse 1:                 | 842. 5kg     | Axle 1:     | 842.5kg                  | Achse 1:    | 842.5kg                  |  |
|             |                |                          |              |             |                          |             |                          |  |
| left:       | 319.0kg        | links:                   | 319.0kg      | left:       | 319.0kg                  | links:      | 319.0kg                  |  |
| right:      | 293.0kg        | rechts:                  | 293.0kg      | right:      | 293.0kg                  | rechts:     | 293.0kg                  |  |
| Axle 2:     | 612.0kg        | Achse 2:                 | 612.0kg      | Axle 2:     | 612.0kg                  | Achse 2:    | 612.0kg                  |  |
|             |                |                          |              |             |                          |             |                          |  |
| ******      | *****          | ****                     |              | left:       | 519.0kg                  | links:      | 519.0kg                  |  |
|             |                |                          |              | right:      | 493.0kg                  | rechts:     | 493.0kg                  |  |
| Gross:      | 1554.5kg       | Brutto:                  | 1554.5kg     | Axle 3:     | 1012.0kg                 | Achse 3:    | 1012.0kg                 |  |
| Tare:       | 100.0kg        | Tara:                    | 100.0kg      |             |                          |             |                          |  |
| Net:        | 1454.5kg       | Netto:                   | 1454.5kg     | ******      | *****                    | *****       | ****                     |  |
|             |                |                          |              |             |                          |             |                          |  |
|             |                |                          |              | Gross:      | 2466. 5kg                | Brutto:     | 2466. 5kg                |  |
|             |                |                          |              | Tare:       | 100.0kg                  | Tara:       | 100.0kg                  |  |
|             |                |                          |              | Net:        | 2366. 5kg                | Netto:      | 2366. 5kg                |  |

#### STANDARD DRUCKFORMATE IM SUMMIERMODUS

#### **EINSTELLUNGEN**

Die Einstellungen werden hier nicht beschrieben, bei Bedarf wenden Sie sich bitte an Ihren zuständigen Händler.

Einige mögliche Einstellungen: Zeit für automatische Selbstausschaltung, Zeit für automatische Ausschaltung der Hintergrundbeleuchtung, Deaktivierung der Einheitsumrechnung, Funkkanal, Ausdruck Radlasten in Prozent, automatische Summierung und automatischer Ausdruck der Summe.

## **5** BEDIENUNG MIT PC-SOFTWARE AsCarSoft

Im Lieferumfang der Windows-Software AsCarSoft ist ein Funkempfänger enthalten, mit diesem können die Messdaten der Waagen live an einen Windows PC/Laptop übergeben werden).

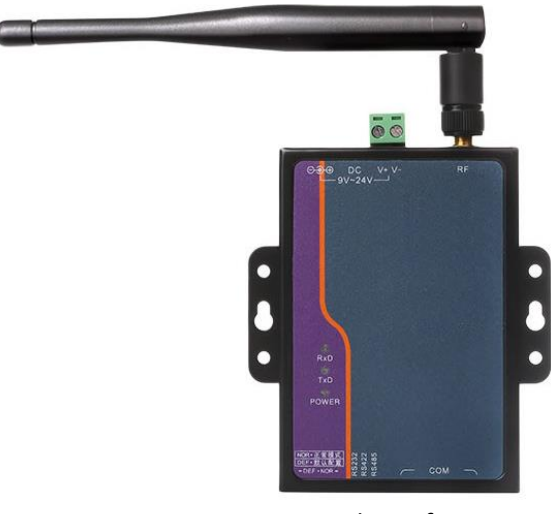

Funkempfänger

Mit der Windows-Software AsCarSoft (kompatibel ab Windows 7) haben Sie die Möglichkeit die Messdaten von bis zu 10 verbundenen Waagen pro Funkempfänger anzuzeigen, auszuwerten und Prüfberichte dauerhaft zu speichern.

Es können mehrere Funkempfänger / Radlastwägesysteme gleichzeitig mit der Software verbunden werden.

Mit AsCarSoft kann der Funkempfänger als Funkteilnehmer in einem Funk-Set konfiguriert werden. Der Funkempfänger wird bereits vorkonfiguriert für die Kommunikation in dem gelieferten Funk-Set geliefert.

Achtung: Bitte beachten Sie grundsätzlich, dass pro Funk-Set für alle Waagen und Funkempfänger der gleiche Funkkanal eingestellt werden muss.

#### Mögliche Funktionen

- LIVE MESSUNG: Live-Visualisierung von bis zu 6 Waagen mit Achs-/Summengewicht
- SCHWERPUNKT: Schwerpunktbestimmung mit max. 4 Waagen und Auswertung (Adr. 1-4)
- ACHSLASTVERWIEGUNG: Achsweises Erfassen von bis zu 10 Achsen mit zwei Waagen (Adr. 1-2)

## **INSTALLATION / INBETRIEBNAHME**

- Laden Sie die ZIP-Datei unter folgendem Link herunter: <u>https://www.as-waegetechnik.de/fileadmin/user\_upload/as-</u> waegetechnik/bedienungsanleitungen/windows\_software\_ascarsoft.zip
- 2. Entpacken Sie die ZIP-Datei, diese enthält folgende Ordner:

| Name                   | Änderungsdatum   | Тур          | Größe |
|------------------------|------------------|--------------|-------|
| 📙 1. Windows Treiber   | 04.05.2022 13:25 | Dateiordner  |       |
| 2. AsCarSoft_v1.6.7    | 12.07.2023 10:58 | Dateiordner  |       |
| 🔒 3. Betriebsanleitung | 04.05.2022 12:55 | Dateiordner  |       |
| 4. Datenblätter        | 03.05.2022 14:15 | Dateiordner  |       |
| Lies_mich_Read_me.txt  | 13.06.2022 14:00 | Textdokument | 4 KB  |

- 3. Kopieren / verschieben Sie alle Ordner im gewünschten Ort, z.B. auf dem Desktop
- 4. Installieren Sie die entsprechenden Treiber (passend für Ihr Betriebssystem) aus dem ersten Ordner (1. Windows Treiber).

Die Version und Systemtyp Ihres Betreibsystems finden Sie wie folgt:

- Klicken Sie auf die Windowstaste (links unten), geben Sie "Systeminformation" ein,

| Ei an an an an an an an an an an an an an |  |
|-------------------------------------------|--|

- drücken Sie die Eingabe-Taste oder klicken Sie auf "Systeminformationen"

| Systeminformationen<br>App |   |                     |
|----------------------------|---|---------------------|
| Einstellungen              |   | Systeminformationen |
| 👱 System                   | > | App                 |
| ① PC-Infos                 | > |                     |

- Unter Betriebssystemname und Systemtyp entnehmen Sie die Informationen

| Element                       | Wert                     |
|-------------------------------|--------------------------|
| Betriebsystemname             | Microsoft Windows 10 Pro |
| Version                       | 10.0.18362 Build 18362   |
| Weitere Betriebsystembeschrei | Nicht verfügbar          |
| Betriebsystemhersteller       | Microsoft Corporation    |
| Systemname                    | DESKTOP-1T3G2L2          |
| Systemhersteller              | LENOVO                   |
| Systemmodell                  | 10NK0022GE               |
| Systemtyp                     | x64-basierter PC         |

- 5. Im Lieferumfang ist der Funkempfänger Typ ZBCOM 300IE inkl. Antenne und Netzteil und ein USB-RS232 Konverter-Kabel enthalten:
  - Verbinden Sie die Antenne mit dem Funkempfänger und klappen Sie diese hoch
  - Verbinden Sie den RS232-Stecker des Konverter-Kabels mit dem Funkempfänger
  - Stecken Sie den USB-Stecker des Konverter-Kabels in einen freien USB-Port Ihres PCs
  - Stecken Sie den Netzteilstecker in die Eingangsbuchse Ihres Funkempfängers
  - Verbinden Sie das Netzteil mit der Steckdose
- 6. Schalten Sie Ihre Waage(n) ein
- 7. Im Lieferumfang ist ein USB-Dongle (rot) enthalten: stecken Sie diesen in einen freien USB-Port Ihres PCs ein und starten Sie aus dem zweiten Ordner (2. AsCarSoft) die Anwendung "AsCarSoft"

AsCarSoft.exe 28.10.2021 16:18 Anwendung 853 KB

8. Die Software sucht automatisch nach einem Wägesystem

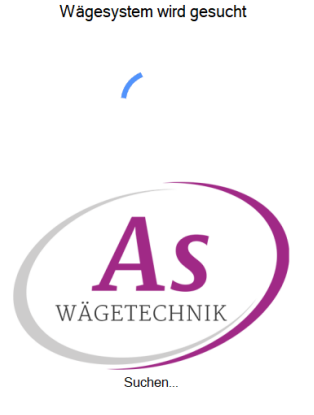

9. Das Wägesystem wird automatisch erkannt. Sobald ein Wägesystem erkannt wurde erscheint eine "1" im dem Drop-Down Menü (rechts oben):

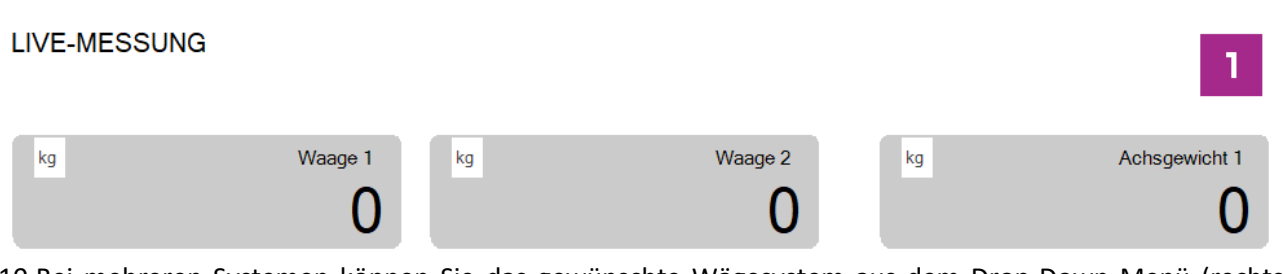

10.Bei mehreren Systemen können Sie das gewünschte Wägesystem aus dem Drop-Down Menü (rechts oben) auswählen:

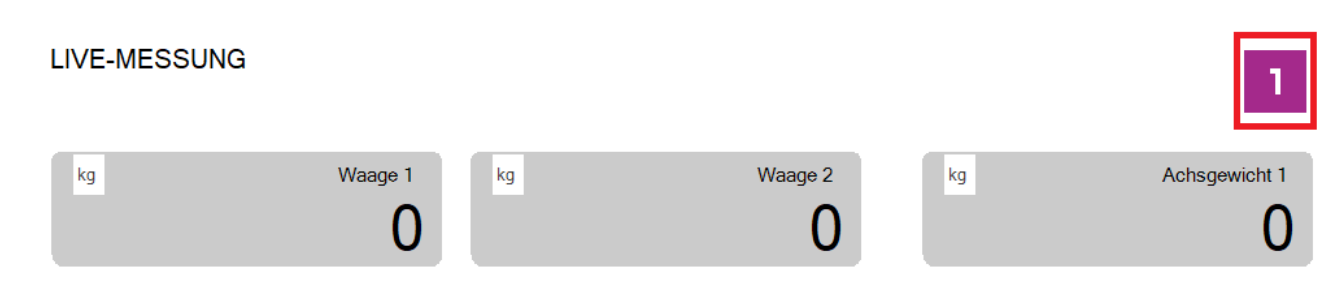

|                         | Wägesysteme | 1 |
|-------------------------|-------------|---|
| COM7<br>Serial/AS Weigh |             |   |
|                         |             |   |

Wählen Sie Ihr Wägesystem

11. Sie können jetzt mit Ihren Waagen arbeiten

## LIVE MESSUNG

Durch diese Funktion werden die Gewichte von bis zu 6 Radlastwaagen, die entsprechende Achslasten und die Summe gleichzeitig angezeigt.

Um diese Funktion zu wählen, die Taste "LIVE MESSUNG" links oben drücken:

| <ul> <li>AsCarSoft (COM7)</li> </ul> | LIVE-MESSUNG |         |            |               |       | - a ×         |
|--------------------------------------|--------------|---------|------------|---------------|-------|---------------|
|                                      |              |         |            |               |       | 1             |
| LIVE MESSUNG                         | kg           | Waage 1 | kg         | Waage 2       | kg    | Achsgewicht 1 |
| SCHWERPUNKT                          | ka           | Warne 2 | -          | Waaro 4       | la la | Achegowicht 2 |
|                                      | 19           | 0       | <u>'</u> y | -1            | L.    | -1            |
|                                      |              |         |            |               |       |               |
|                                      |              |         |            |               |       |               |
|                                      |              |         |            |               |       |               |
|                                      |              |         |            |               |       |               |
|                                      |              |         |            |               |       |               |
|                                      |              |         |            |               |       |               |
|                                      |              |         |            |               |       |               |
|                                      |              |         |            |               |       |               |
|                                      |              |         |            |               |       |               |
|                                      |              |         |            |               |       |               |
| AS                                   | kg           |         |            | Gesamtgewicht | TARA  |               |
| Version 1.6.3 AS                     |              |         |            | -1            |       |               |

Um eine Wägung durchzuführen:

- Positionieren Sie die Radlastwaagen vor jedem Rad des Fahrzeugs mit dem Display seitlich nach außen (weg vom Fahrzeug)
- fahren Sie auf die Waagen
- sobald die Gewichtswerten stabil sind können Sie die Gewichtswerte ablesen
- zum Erstellen der PDF-Datei und/oder Speichern drücken Sie die Taste Speichern links unten:

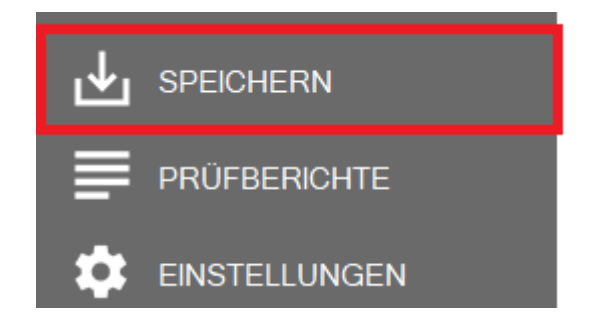

- folgen Sie die Schritte so wie im Abschnitt "Speicherung der Wägung und Erstellen der PDF-Datei" beschrieben

## SCHWERPUNKT UND ANZEIGE IN %

Durch diese Funktion werden die Gewichte von 4 Radlastwaagen, die entsprechende Achslasten und Seitengewichte und die Summe gleichzeitig angezeigt. Außerdem wird der Schwerpunkt grafisch dargestellt und man kann die Anzeige der Gewichtswerte in % aktivieren.

Diese Funktion ist ausschließlich bei der Verwendung von vier Plattformen gegeben.

Um diese Funktion zu wählen, die Taste "SCHWERPUNKT" links oben drücken:

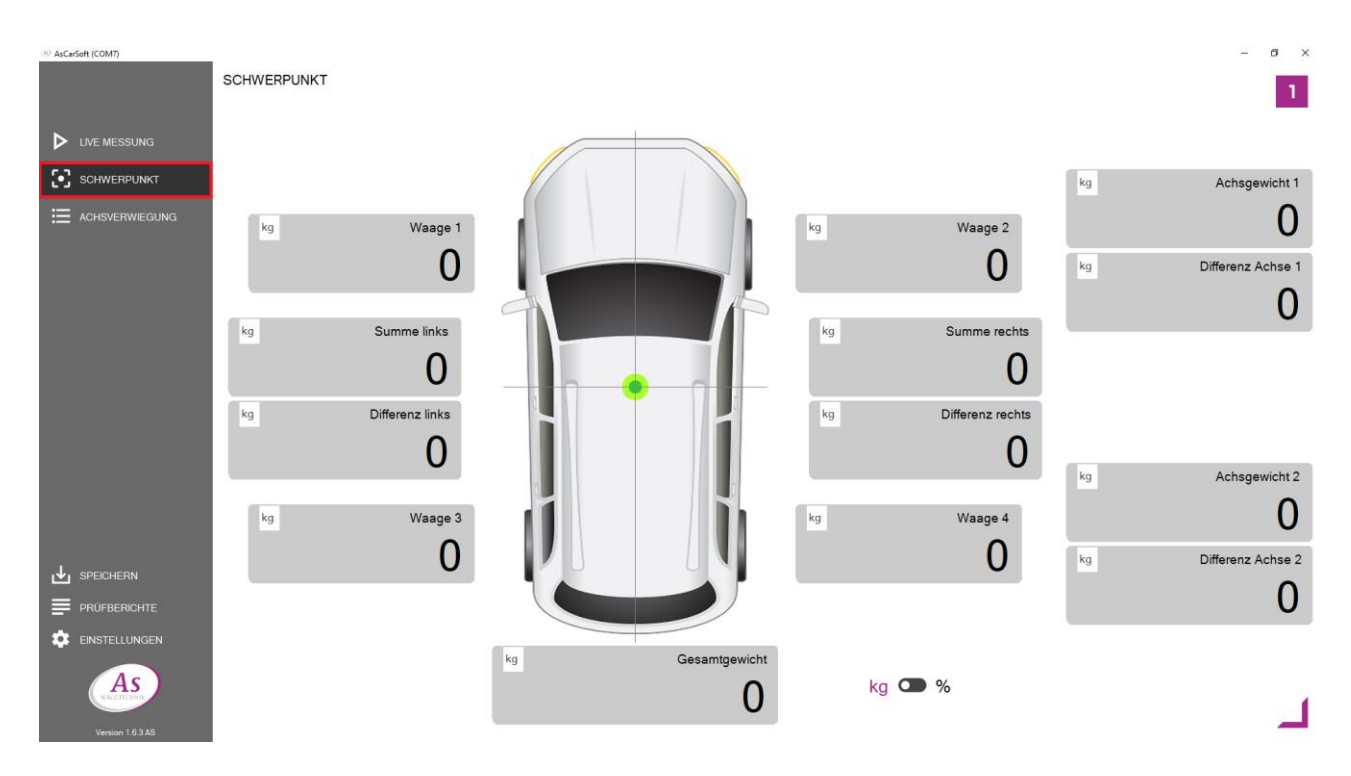

Die Wägung erfolgt so wie bei der Live-Messung.

Um die Anzeige der Werte in % zu aktivieren, drücken Sie auf den Schalter kg 🍽 % . Um die Anzeige der Werte in kg nochmals % zu aktivieren, drücken Sie erneut auf den Schalter kg 🍽 % .

## ACHSLASTVERWIEGUNG

Durch diese Funktion werden die Gewichte von den ersten zwei Radlastwaagen angezeigt, mit der Möglichkeit diese zu speichern und zu addieren, um das Fahrzeuggesamtgewicht zu ermitteln.

Um diese Funktion zu wählen, die Taste "ACHSVERWIEGUNG"" links oben drücken:

| <ul> <li>AsCarSoft (COM7)</li> </ul> | ACHSVERWIEGUNG |              |    |               |    |                              | -            | ۰ × |
|--------------------------------------|----------------|--------------|----|---------------|----|------------------------------|--------------|-----|
| LIVE MESSUNG                         | kg             | Waage 1<br>O | kg | Waage 2       | kg | Achsgewicht                  | <sup>1</sup> | Ð   |
|                                      |                |              |    |               |    |                              |              |     |
|                                      |                |              |    |               |    |                              |              |     |
|                                      |                |              |    |               |    |                              |              |     |
|                                      |                |              |    |               |    |                              |              |     |
|                                      |                |              |    |               |    |                              |              |     |
|                                      |                |              |    |               |    |                              |              |     |
| J SPEICHERN                          |                |              |    |               |    |                              |              |     |
|                                      |                |              |    |               |    |                              |              |     |
|                                      |                |              |    |               |    |                              |              |     |
| As                                   | kg             |              |    | Gesamtgewicht | €  | Messwerte zurücksetzen       |              | ~   |
| Version 1.6.3 AS                     |                |              |    | 0             |    | Gewicht automatisch erfassen |              |     |

Um eine Achslastwägung durchzuführen:

- positionieren Sie zwei Radlastwaagen auf der Fahrbahn mit einem Abstand Mitte zu Mitte gleich wie die Spurweite des Fahrzeugs mit dem Display seitlich nach außen (weg vom Fahrzeug)
- für eine automatische statische Messung, drücken Sie auf den Schalter
   Gewicht automatisch erfassen

Manuelle Messung ( Gewicht automatisch erfassen )

- die Software zeigt die Gewichte der 2 Radlastwaagen und die Achslast

| kg | Waage 1 kg | Waage 2 | kg | Achsgewicht 1 |   |
|----|------------|---------|----|---------------|---|
|    | 0          | 0       |    | 0             | Ð |

- fahren Sie mit der 1. Achse des Fahrzeugs auf die Waagen und halten Sie an
- die Software zeigt die Radlasten und die Achslast an:

| kg Waage 1 | kg | Waage 2 | kg | Achsgewicht 1 |
|------------|----|---------|----|---------------|
| 23         |    | 34      |    | 57 🧃          |

| kg | Waage 1              | kg Waage 2<br>34 | kg Achsgewicht 1<br>57 | $\otimes$ |
|----|----------------------|------------------|------------------------|-----------|
| kg | Waage 1<br><b>23</b> | kg Waage 2<br>34 | kg Achsgewicht 2<br>57 | Ŧ         |

- die Plattformen entlasten, die Software zeigt die gespeicherten Werte oben und die Messwerte der 2 Radlastwaagen und die Achslast unten an

| 8 | kg Achsgewicht 1 | kg Waage 2 | vg Waage 1<br>23                  | kg |
|---|------------------|------------|-----------------------------------|----|
| Œ | kg Achsgewicht 2 | kg Waage 2 | <sup>kg</sup> Waage 1<br><b>0</b> | kg |

- fahren Sie mit der nächsten Achse auf die Waage und wiederholen Sie die Prozedur so, wie für die erste Achse
- fahren Sie solange fort, bis Sie alle Achsen des Fahrzeugs gewogen haben.
- zum Erstellen der PDF-Datei und/oder Speichern drücken Sie die Taste "Speichern" links unten:

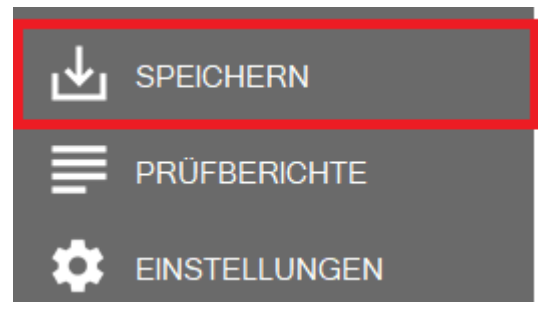

 folgen Sie den Schritten so wie im Abschnitt "Speicherung der Wägung und Erstellen der PDF-Datei" beschrieben

#### Automatische Messung ( Gewicht automatisch erfassen )

- die Software zeigt die Messwerte der 2 Radlastwaagen und die Achslast an
  - kg Waage 1 kg Waage 2 kg Achsgewicht 1 0 0
- fahren Sie mit der 1. Achse des Fahrzeugs auf die Waagen und halten Sie an; die Software zeigt die Radlasten und die Achslast an, das Symbol 📀 erscheint
  - kg Waage 1 kg Waage 2 kg Achsgewicht 1 23 34 57 5
- sobald das Gewicht stabil ist, werden die Werte automatisch gespeichert / addiert, das Symbol arnothing erscheint

| kg V | /aage 1 kg | Waage 2 | kg | Achsgewicht 1 |            |
|------|------------|---------|----|---------------|------------|
|      | 23         | 34      |    | 57            | $\bigcirc$ |

 wenn die Plattformen entlasten werden, zeigt die Software die gespeicherten Werte oben und die Messwerte der 2 Radlastwaagen und die Achslast unten an

| kg | Waage 1<br><b>23</b> | kg Waage 2<br>34 | kg | Achsgewicht 1 | $\bigotimes$ |
|----|----------------------|------------------|----|---------------|--------------|
| kg | Waage 1              | kg Waage 2       | kg | Achsgewicht 2 |              |

fahren Sie mit der nächsten Achse auf die Waage und wiederholen Sie die Prozedur so, wie für die erste Achse

- fahren Sie solange fort, bis Sie alle Achsen des Fahrzeugs gewogen haben.
- zum Erstellen der PDF-Datei und/oder Speichern drücken Sie die Taste "Speichern" links unten:

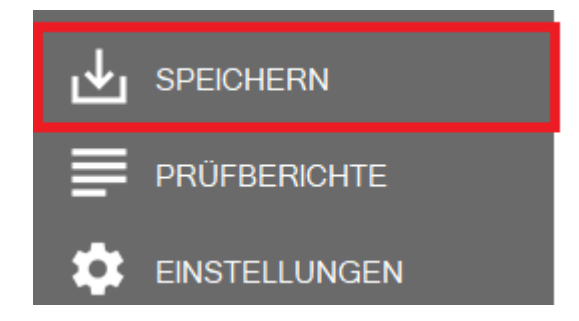

- folgen Sie den Schritten so wie im Abschnitt "Speicherung der Wägung und Erstellen der PDF-Datei" beschrieben

## SPEICHERUNG DER WÄGUNG UND ERSTELLEN DER PDF-DATEI

Zum Erstellen der PDF-Datei und/oder Speichern der Wägung

- drücken Sie die Taste "Speichern" links unten

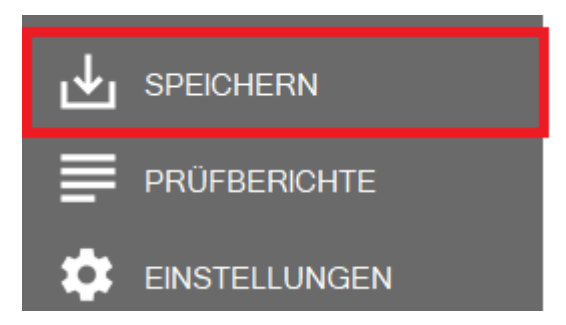

- folgende Eingabemaske wird geöffnet

|                  | Kundendaten für Prüfbericht eingeben                   | Х   |
|------------------|--------------------------------------------------------|-----|
| Firma            |                                                        |     |
| Name, Vorname    |                                                        |     |
| Fabrikat, Modell |                                                        |     |
| VIN, Kennzeichen |                                                        |     |
| Kommentar        |                                                        |     |
|                  |                                                        |     |
|                  |                                                        |     |
|                  |                                                        |     |
|                  | <u>S</u> peichern <u>Ö</u> ffnen (PDF) <u>A</u> bbrech | nen |

- die gewünschten Daten eingeben und die Taste "Speichern" drücken, wenn die Wägung nur gespeichert werden muss, die Taste "Speichern und Drucken" drücken, falls eine PDF Datei auch erstellt und automatisch geöffnet werden soll

## **BEISPIEL DER PDF-DATEI**

#### Wiegeprotokoll

05.03.2021 - 12:55

| Kunde                              |         |               |      |  |  |
|------------------------------------|---------|---------------|------|--|--|
| As-Wägetechnik G                   | mbH     |               |      |  |  |
| Hersteller/Fahrzeugmodell: Audi A5 |         |               |      |  |  |
| Kennzeichen: MU                    | CT 100  |               |      |  |  |
| Kommentar: Test \                  | /ehicle |               |      |  |  |
| Wiegeergebni                       | S       |               |      |  |  |
| Waage                              | 1       | Gewicht       | 0 kg |  |  |
| Waage                              | 2       | Gewicht       | 0 kg |  |  |
|                                    |         | Gesamtgewicht | 0 kg |  |  |

## LISTE DER GESPEICHERTEN WÄGUNGEN

Die Wägungen werden in der Datenbank der Software gespeichert und können auch nachträglich ausgewählt werden, um die PDF-Datei zu erstellen.

|                  | PRÜFBERICHT         | ΓE              |                   |           |           |
|------------------|---------------------|-----------------|-------------------|-----------|-----------|
| LIVE MESSUNG     | 15.12.2021<br>13·47 | Name            | MA-9999           | Kommentar | $\otimes$ |
| SCHWERPUNKT      | 15.12.2021          | Name<br>Vorname | MA-1111<br>108 ka |           | $\otimes$ |
| : ACHSVERWIEGUNG |                     |                 |                   |           |           |
|                  |                     |                 |                   |           |           |
|                  |                     |                 |                   |           |           |
|                  |                     |                 |                   |           |           |

Um die PDF-Datei zu erstellen, drücken Sie die Taste "PRÜFBERICHTE" links unten und dann klicken Sie zweimal auf die gewünschte Wägung, die PDF-Datei wird automatisch erstellt und geöffnet.

## **ÄNDERUNG DER ANWENDERDATEN**

Die PDF-Datei kann, wenn gewünscht, angepasst werden. Es ist möglich Firmendaten einzugeben und ein Firmenlogo hochzuladen.

|                   | EINSTELLUNGEN    | Anwenderdaten        |                                  |
|-------------------|------------------|----------------------|----------------------------------|
|                   |                  |                      |                                  |
| LIVE MESSUNG      | 📃 Sprache        | Firma                |                                  |
|                   | Finheiten        | Anrede               | Freie Eingabe •                  |
|                   |                  | Name / Vorname       |                                  |
|                   | +2 Anwenderdaten | Strasse / Hausnummer |                                  |
|                   |                  | PLZ / Ort            |                                  |
|                   |                  | Tel / Fax            |                                  |
|                   | 🧿 Hilfe          | Web                  |                                  |
|                   | C Über           | E-Mail               |                                  |
|                   |                  | Firmenlogo           |                                  |
|                   |                  |                      | As                               |
|                   |                  |                      | WÄGETECHNIK                      |
|                   |                  |                      |                                  |
|                   |                  |                      |                                  |
|                   |                  |                      | Fusszeile im Prüfbericht drucken |
| AS<br>WÄGETECHNIK |                  |                      | Berichtsvorschau                 |
| Version 163AS     |                  | Speichern            | Abbrechen                        |

Die gewünschten Daten eingeben und die Taste "Speichern" drücken, um die neuen Daten zu aktivieren.

Um das Logo hochzuladen, klicken Sie auf das Feld Firmenlogo

| WÄGETECHNIK |
|-------------|
|-------------|

Folgende Maske wird geöffnet:

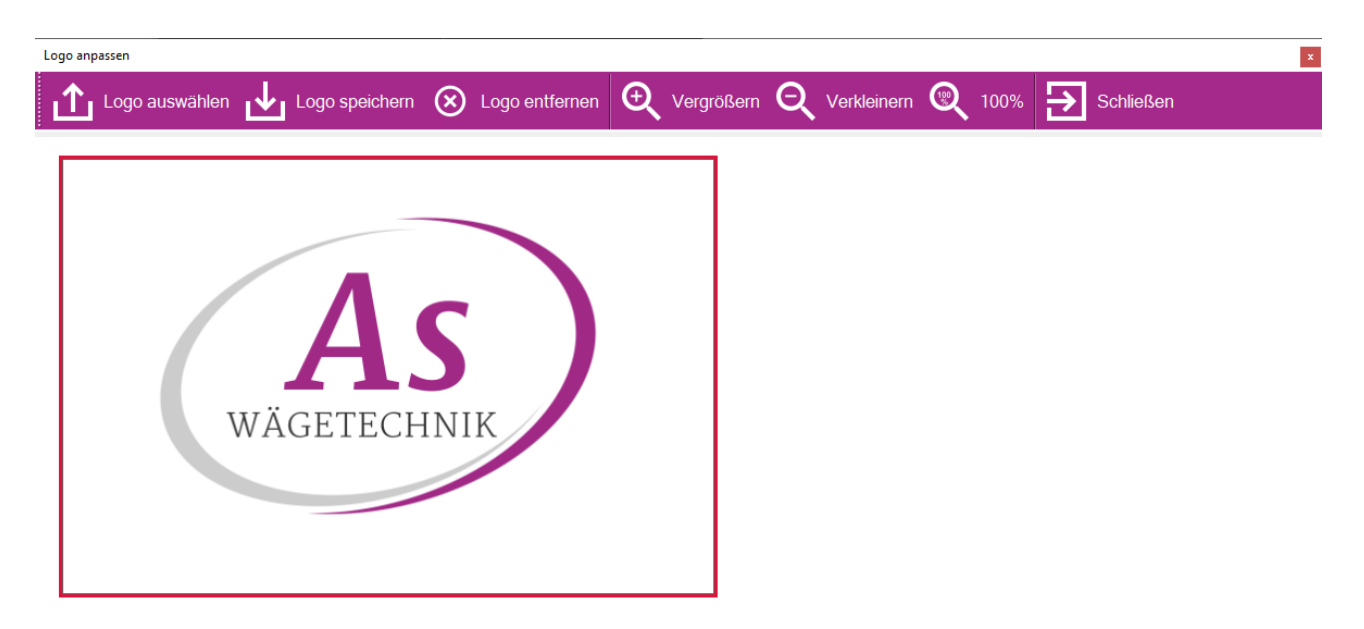

Durch die Tasten oben können Sie das Logo hochladen, speichern oder das Logo entfernen, um das Standard Logo erneut zu aktivieren.